# スマートフォンやパソコンからの申請方法

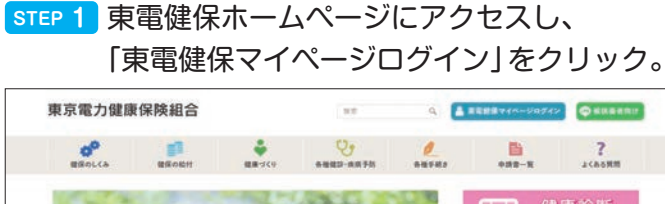

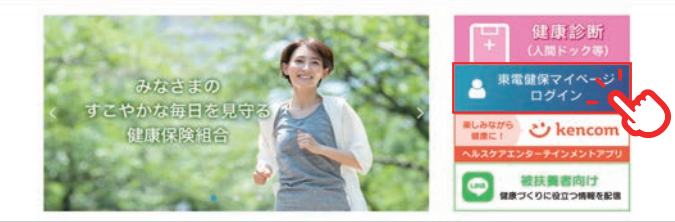

# STEP 3 「申請する」ボタンをクリック。

|                  | 補助金E<br><sup>補助金申請の一見</sup> | 申請一覧<br><sup>iet表示します。</sup> |      |   |         |              |              |
|------------------|-----------------------------|------------------------------|------|---|---------|--------------|--------------|
| 補助金申請の<br>申請する方に | 0受付を開始しました。<br>ま「申請する」ポタン?  | <b>ミクリックしてくだ</b> る           | tr.  |   |         |              |              |
|                  |                             |                              | 申請する |   |         | 中 大<br>文字サイズ | 11.7<br>NI.7 |
|                  |                             |                              |      | S | 1件~2件(全 | 2(9) << < 1  | ) »          |

STEP 2 「節目人間ドック費用補助」をクリック。

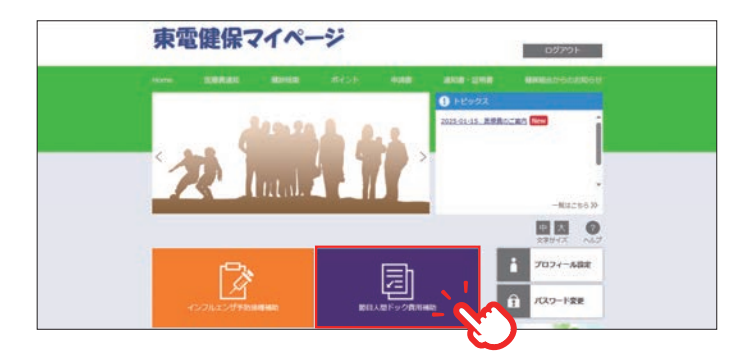

# STEP 4 「申請書入力」 ボタンをクリック。

|       | 補助金E<br>補助金申請の申請  | 申請 申請<br>糖を選択できます。 | 書選択 |               |    |                      |  |
|-------|-------------------|--------------------|-----|---------------|----|----------------------|--|
|       |                   |                    |     |               |    |                      |  |
| 一覧の単語 | 8入力ボタンをクリッ?       | クしてください。           |     |               |    | 中<br>大<br>文字サイズ      |  |
| 一覧の単語 | 8入力ボタンをクリッ?<br>申請 | クしてください。           |     | 1941)<br>1941 | 日時 | 中 大<br>文字サイズ<br>中語表入 |  |

# STEP 5 必須項目を入力し、領収書画像をアップロード。

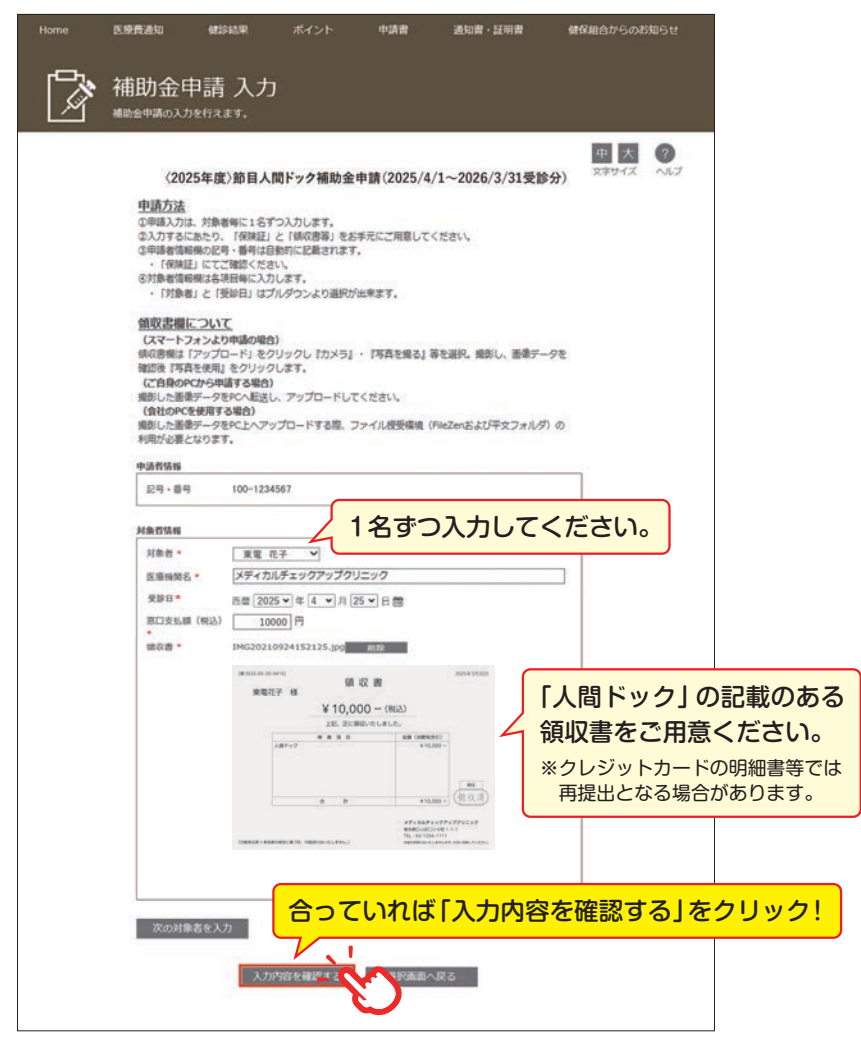

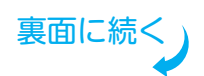

# スマートフォンやパソコンからの申請方法

#### <u>STEP 6</u> 必須!! kencom アプリを登録。

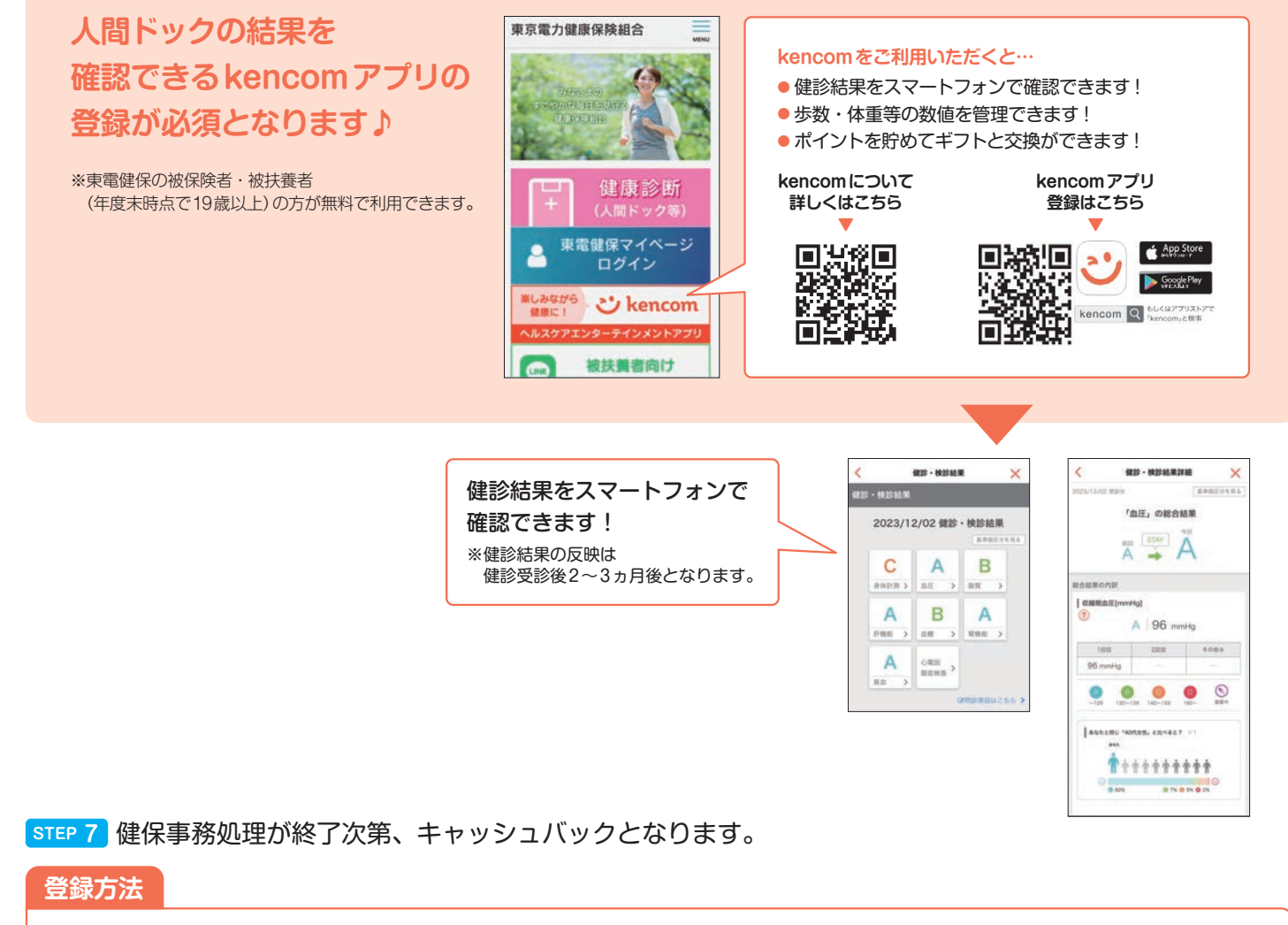

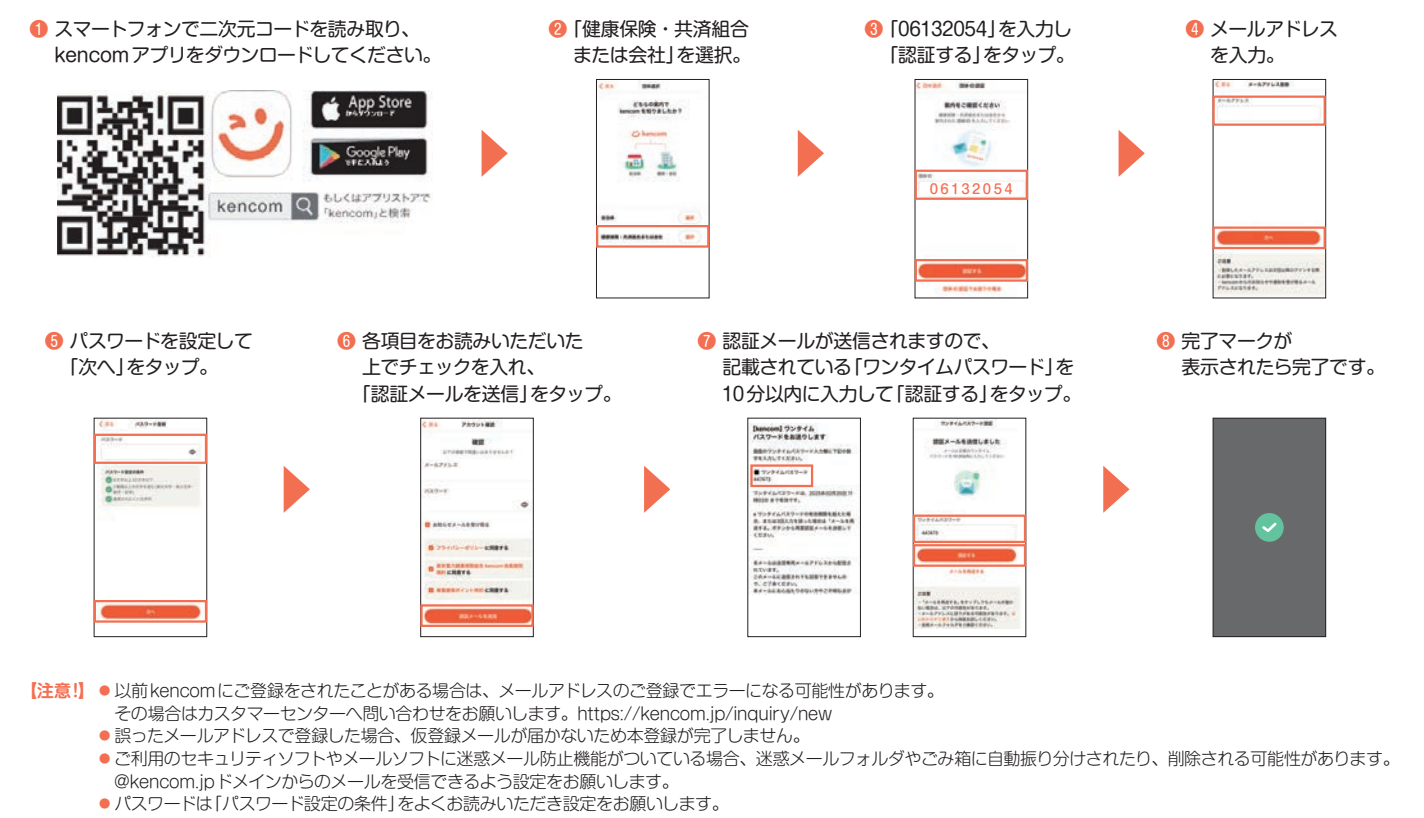